## **DHCP / DNS Error**

1. Open your Smartphone Wi-Fi Settings and copy the relevant information (IP Address, Subnet Mask, Router, DNS).

| Settings Wi-Fi                                                                                                    |                    | Wi-Fi Bbox-8EC918BF                                                    |               |  |
|----------------------------------------------------------------------------------------------------|--------------------|------------------------------------------------------------------------|---------------|--|
|                                                                                                    |                    |                                                                        |               |  |
| Wi-Fi                                                                                                    |                    | Forget This Network                                                    |               |  |
| ✓ Bbox-8EC918BF                                                                                                    | ₽ <del>?</del> (j) |                                                                        |               |  |
|                                                                                                    |                    | Auto-Join                                                              |               |  |
| NETWORKS                                                                                                    |                    |                                                                        |               |  |
| KNET_31b9_2.4Ghz                                                                                                    | 🔒 🤶 🚺              | Low Data Mode                                                          |               |  |
| UDISoisy                                                                                                    | a 🗢 i              | Low Data Mode helps apps on your iPhone reduce their network data use. |               |  |
| Other                                                                                                    |                    | IPV4 ADDRESS                                                           |               |  |
|                                                                                                    |                    | Configure IP                                                           | Automatic >   |  |
| Ask to Join Networks                                                                                                  | Notify >           | IP Address                                                             | 192.168.1.46  |  |
| Known networks will be joined automatically. If no known<br>networks are available, you will be notified of available |                    | Subnet Mask                                                            | 255.255.255.0 |  |
| networks.                                                                                                    |                    | Router                                                                 | 192.168.1.254 |  |
| Auto-Join Hotspot                                                                                                    | sk to Join >       |                                                                        |               |  |

2. When you install your scale, tap **Quick setup** to use the same Wi-Fi network as your mobile device or **Setup another network** to use another one.

| CANCEL                 | WI-FI SETUP            |       |
|------------------------|------------------------|-------|
| Choose a<br>your devic | Wi-Fi network to<br>e. | setup |
| Quick setup: "         | guests"                | >     |
| Setup anothe           | r network              | >     |
| l don't have a         | Wi-Fi Network          | >     |

3. If the pop-up **Share Wi-Fi Settings** appears, tap **Ignore**.

4. Enable the Manual Configuration . To do so, tap Configure IP > Manual.

| 🗙 Wi-Fi                                                               | Bbox-8EC918BF |               |                |          |
|-----------------------------------------------------------------------|---------------|---------------|----------------|----------|
|                                                                       |               |               |                |          |
| Forget This Network                                                   |               | <b>K</b> Back | Configure IPv4 | Save     |
|                                                                       |               |               |                |          |
| Auto-Join                                                             |               | Automatic     |                |          |
|                                                                       |               | Manual        |                | ~        |
| Low Data Moc                                                          | le 🔹          |               |                |          |
| Low Data Mode helps apps on your iPhone reduce their network data use |               | BootP         |                |          |
| IPV4 ADDRESS                                                          |               | MANUAL IP     |                |          |
| Configure IP                                                          | Automatic >   | IP Address    | 192.1          | 68.1.250 |
| IP Address                                                            | 192.168.1.46  | Subnet Mask   | 255.2          | 55.255.0 |
| Subnet Mask                                                           | 255.255.255.0 | -             |                | 004054   |
| Router                                                                | 192.168.1.254 | Router        | 192.1          | 68.1.254 |
|                                                                       |               |               |                |          |

5. Enter the first 7 numbers of the IP address and add ".250".

| <b>K</b> Wi-Fi Bbo                          | ox-8EC918BF                    |               |                |            |
|---------------------------------------------|--------------------------------|---------------|----------------|------------|
|                                             |                                |               |                |            |
| Forget This Networ                          | k                              | <b>K</b> Back | Configure IPv4 | Save       |
|                                             |                                |               |                |            |
| Auto-Join                                   |                                | Automatic     |                |            |
|                                             |                                | Manual        |                | 7          |
| Low Data Mode                               |                                |               |                |            |
| Low Data Mode helps ap<br>network data use. | ps on your iPhone reduce their | BootP         |                |            |
| IPV4 ADDRESS                                |                                | MANUAL IP     |                |            |
| Configure IP                                | Automatic >                    | IP Address    | 192            | .168.1.250 |
| IP Address                                  | 192.168.1,46                   | Subnet Mask   | 255.           | 255.255.0  |
| Subnet Mask                                 | 255.255.255.0                  |               |                |            |
| Router                                      | 192.168.1.254                  | Router        | 192            | .168.1.254 |
|                                             |                                |               |                |            |

6. Copy and paste the numbers of the Subnet Mask, the Router, and the DNS.